# PENSACOLA STATE COLLEGE

## STAFF

## **Student Test Scores**

Search Results Categories Common Assets Banking and Settlement Budgets Drive Expenses Financial Accounting Grants Inventory Learning Organizations People Processes Procurement Projects Revenue Staffing Student

Tasks and Reports

Workteam All of Workday 1. In the search bar at the top of the page, type the name of the student (or the student ID number) and press **Enter**. Click the student name in **blue type**, when it appears in the search results.

**Notes:** If a student is also a student worker or employee, they will have both a worker profile and a student profile. If there are multiple students with the same name, condense the search results by choosing *Student* in the *Categories* section and only student profiles will appear in the Search Results.

2.Click on Academics.3.Click on the External Records tab at the top.4.Click the drop-down arrow on the Actions button.

#### 5.Click Add Test Result.

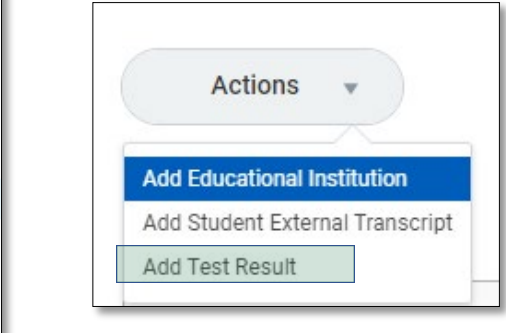

6. Choose the *Test* from the menu.

#### Test \* Search

- 7. Click **OK.**
- 8. Fill in the appropriate information.
- 9. Checkmark the Official box to articulate the grade.

=

- 10. Click **OK.**
- 11. Click Done.

|                          |         |       | Received Date MM/D | D/YYYY 🖬        |
|--------------------------|---------|-------|--------------------|-----------------|
| Academic Unit *          |         | :=    |                    |                 |
| Test Date * MM/D         | DD/YYYY |       |                    | Drop files here |
| Test Administration Site |         | :=    |                    | or              |
| Registrant ID            |         |       |                    | Select files    |
| Official                 |         |       |                    |                 |
| 1 item                   |         |       |                    | ₹ □             |
|                          |         | Score | Percentile         | Omission Code   |
| + *Section Name          |         |       |                    |                 |
| + *Section Name          |         |       | 0 0                |                 |